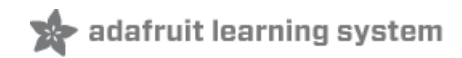

### **Adafruit Voice Bonnet**

Created by Kattni Rembor

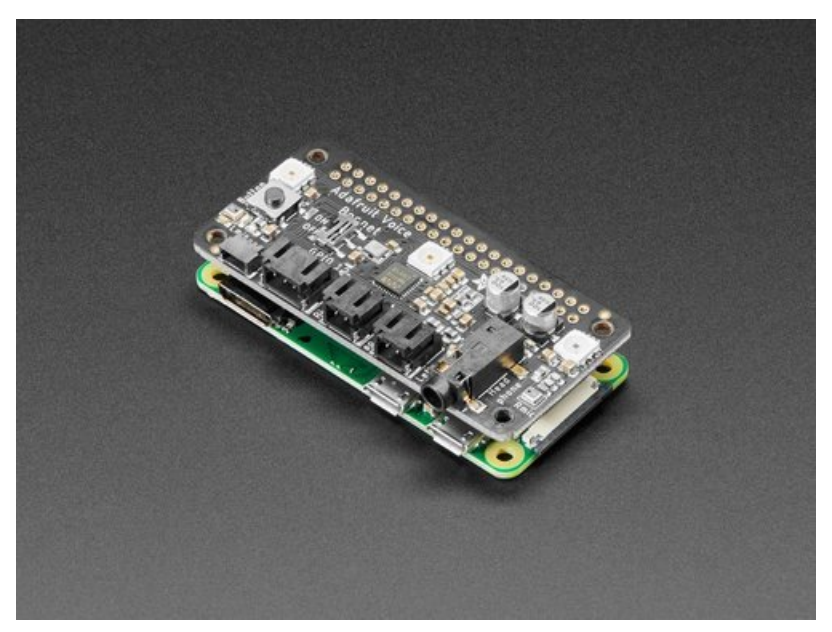

Last updated on 2021-07-07 03:47:28 PM EDT

| Guide Contents                           | 2        |
|------------------------------------------|----------|
| Overview                                 | 3        |
| Pinouts                                  | 7        |
| Power                                    | 7        |
| Sound                                    | 7        |
| Button                                   | 8        |
| STEMMA QT Connector                      | 8        |
| Doisiar LEDS<br>Digital/Analog Connector | 9        |
| Bashberry Pi Setun                       | 10       |
| Step 1 - Burn SD Card                    | 10       |
| Step 2 - Configure log-in access         | 10       |
| Step 2 - Conligure log-in access         | 10       |
| Step 5 - Log III & Ellable IIIternet     | וט<br>11 |
| Step 4 - Opuale/Opgrade                  | <br>01   |
| Blinka Setup                             | 13       |
| Audio Setup                              | 15       |
| Install Voicecard software               | 15       |
| Headphone/Speaker Test                   | 17       |
| Microphone Test                          | 18       |
| Python Usage                             | 19       |
| Joystick and Button                      | 19       |
| DotStar LEDs                             | 19       |
| GPIO JST connector                       | 20       |
| Paris<br>Wiring                          | 21       |
| Code                                     | 21       |
| Stemma QT                                | 22       |
| Parts<br>Wiring                          | 22       |
| Code                                     | 23       |
| Downloads                                | 26       |
| Files:                                   | 26       |
| Schematic and Fab Print                  | 26       |
|                                          |          |

## Overview

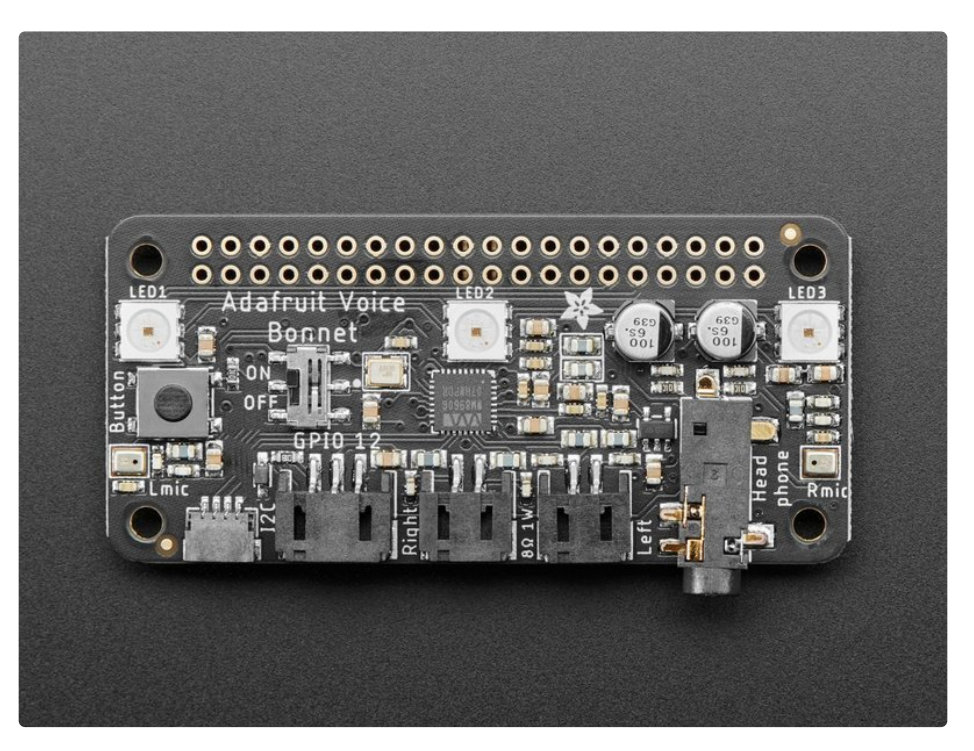

Your Raspberry Pi computer is like an electronic brain - and with the **Adafruit Voice Bonnet** you can give it a mouth and ears as well! Featuring two microphones and two 1 Watt speaker outputs using a high quality I2S codec, this Pi add-on will work with *any Raspberry Pi with a 2x20 connector - from the Pi Zero up to the Pi 4 and beyond* (basically all but the very first ones made).

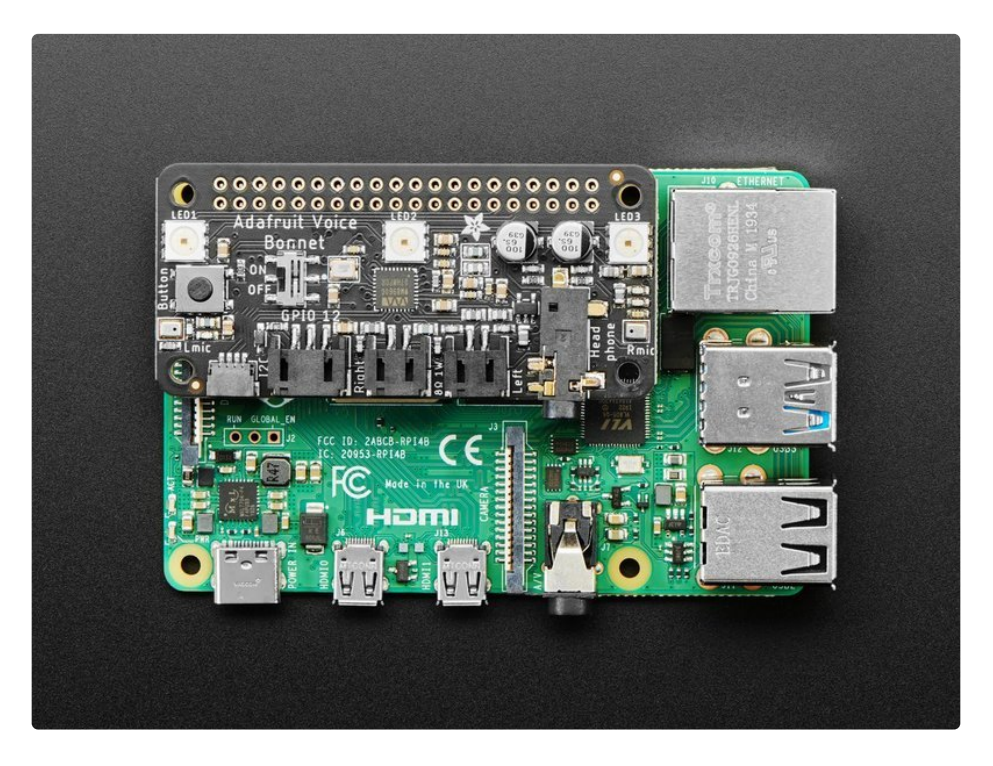

#### The on-board WM8960 codec uses I2S digital audio for great quality recording and

<u>playback</u> (https://adafru.it/Of7) - so it sounds a lot better than the headphone jack on the Pi (or the noheadphone jack on a Pi Zero). We put ferrite beads and filter capacitors on every input and output to get the best possible performance, and all at a great price.

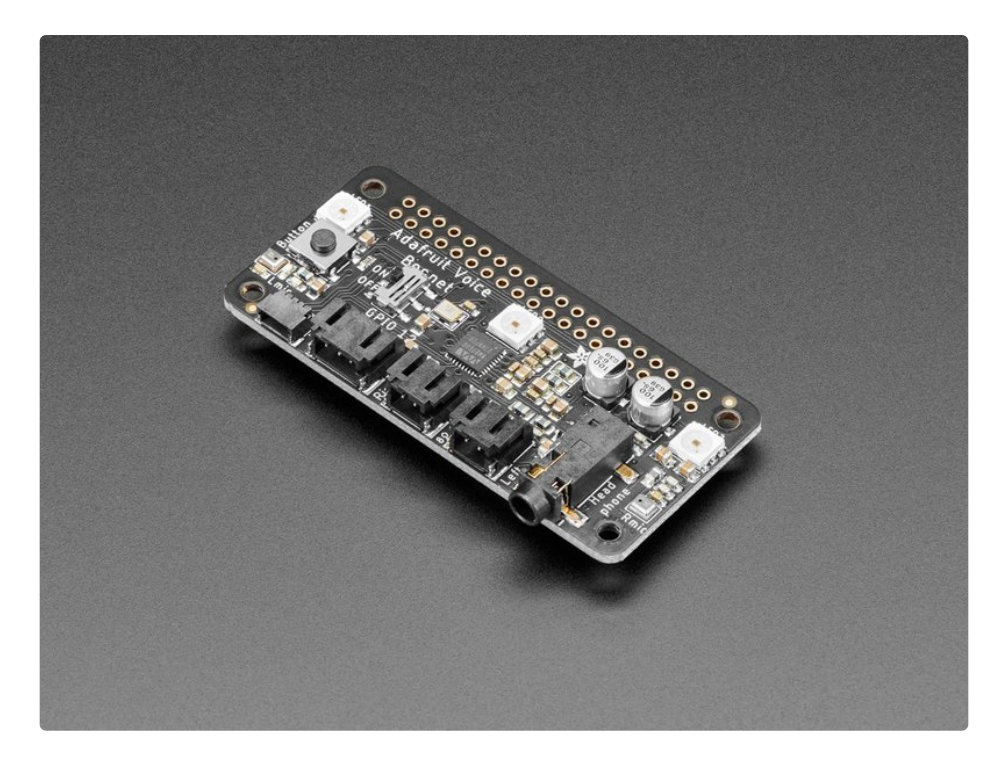

We specifically designed this bonnet for use with making machine learning projects such as DIY voice assistants - <u>for example see this guide on creating a DIY Google Assistant</u> (https://adafru.it/Of8). But you could do various voice activated or voice recognition projects. With two microphones, basic voice position can be detected as well.

- WM8960 codec uses I2S digital audio for both input and output (https://adafru.it/Of7)
- On/Off privacy switch to deactivate audio so you *know* it can't be recording.
- Two analog microphone inputs (left and right)
- Two 1W speaker outputs
- 3.5mm stereo headphone or line-out audio
- Plugs into any Raspberry Pi with 2x20 headers

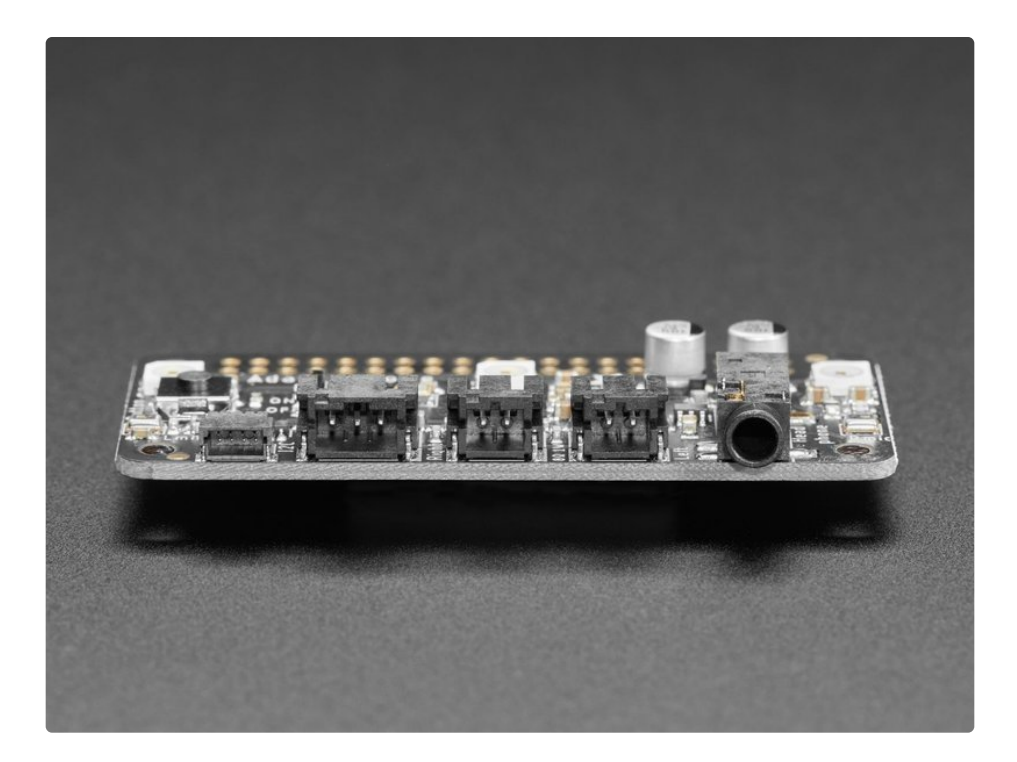

With the extra space on the PCB we also added some bonus extras!

- Push button Use to change modes, activate the voice assistant, anything you like!
- Three DotStar RGB LEDs add LED feedback or make a rainbow light show
- STEMMA QT connector plug in any of our I2C sensors, OLEDs, or accessories (https://adafru.it/HMB).
- 3 Pin JST STEMMA connector for larger accessories, like <u>NeoPixels</u> (https://adafru.it/Cup), <u>a</u> relay (https://adafru.it/NmC) or <u>servo</u> (https://adafru.it/FWq)

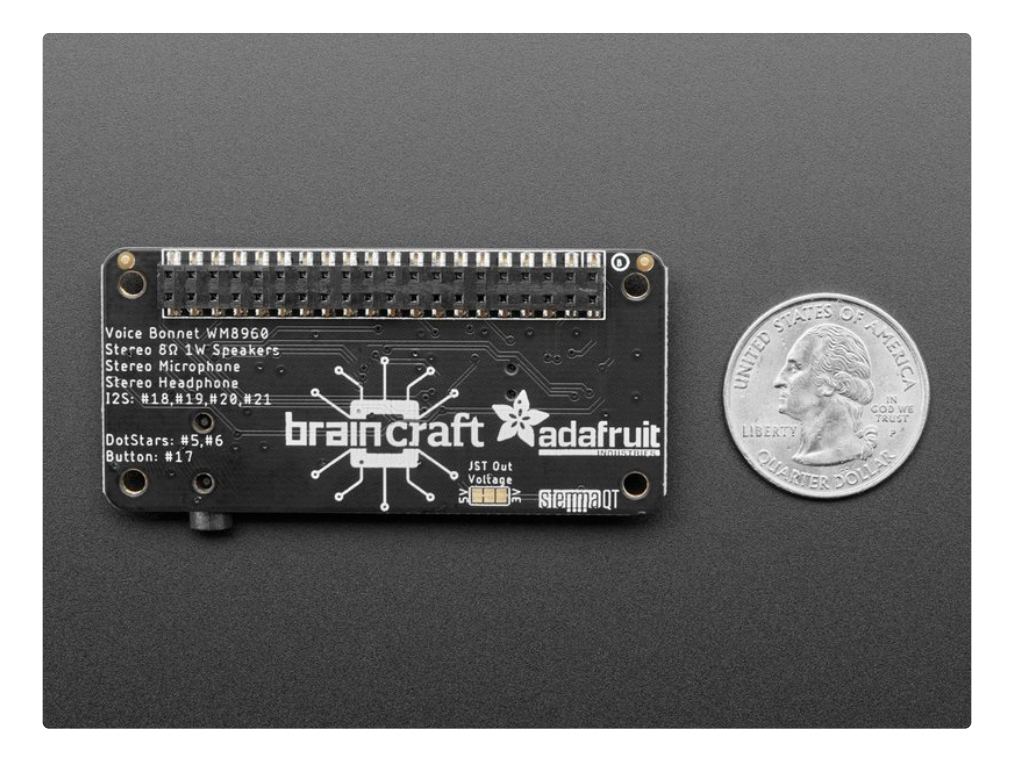

No assembly required! Simply pop it onto your Pi and install the microphone/speaker card using our installer script. Your Pi will then have stereo input and output for use in any software - they appear as any other speaker/mic would. Play music or record audio with ease. For audio input, the two microphones are built into the Bonnet. For audio output, you can either use the Line-out/Headphone 3.5mm stereo jack *or* you can plug in one or two of our enclosed speakers (https://adafru.it/uyB). For DIY speakers, <u>solder any 1W+ speaker to one of these JST 2-PH cables (https://adafru.it/drM)</u>. If you'd like to <u>stack another HAT or bonnet on top, use a 2x20 stacking header (https://adafru.it/ejT)</u> to feed through the 2x20 connector.

## **Pinouts**

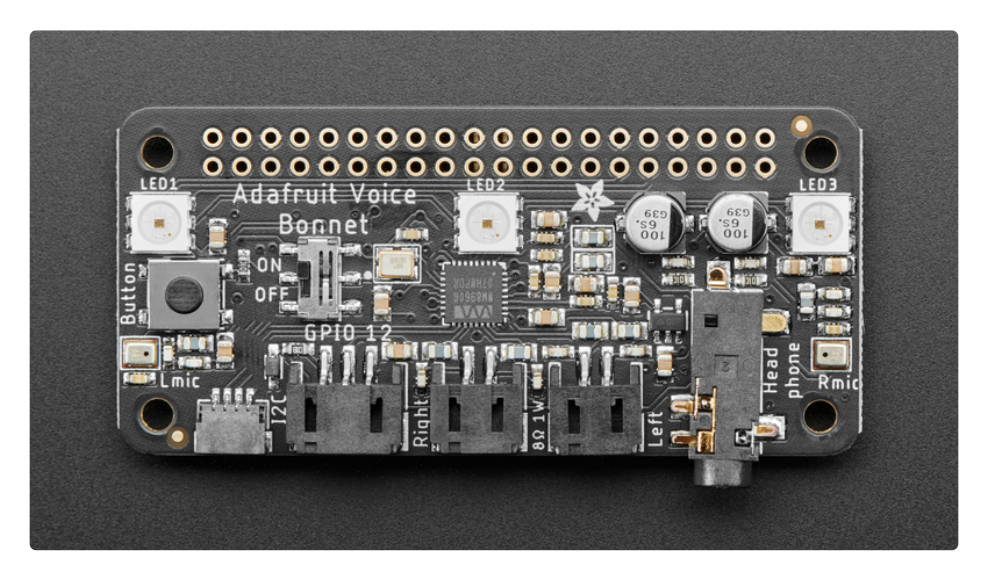

| .,3.3V Raspt                                                                                                    | perry Pi Model B+                                                                                                    | .5.0V                                                                                                    |
|----------------------------------------------------------------------------------------------------|----------------------------------------------------------------------------------------------------|----------------------------------------------------------------------------------------------------|
| 3.3U 1*2<br>SDA 3*2<br>SCL 5*2<br>GPI04 7*2<br>9*2<br>BUTTON11*2<br>GPI027 13*2<br>GPI027 13*2<br>GPI022 15*2<br>15*2<br>1 | 3.3U       5.0U         SDA       5.0U         SCL       GND         GPI04       TXD         GND       RXD         GPI017       GPI018         GPI027       GND         GPI028       GPI023         3.3U       +         SPI_MOSI       GND         SPI_MISO       GPI025         SPI_SCLK       #SPI_CE0         GND       #SPI_CE1         EEDATA       EECLK         GPI05       GND         GPI043       GND         GPI05       GND         GPI043       GND         GPI043       GND         GPI05       GND         GPI040       GPI0120         GPI026       GPI020         GND       GPI020 | 2*2 5.00<br>4*2<br>6*2<br>8*2 JXD<br>10*2RXD<br>12*2I2S_BCLK<br>14*2<br>16*2GPI023<br>18*2GPI024<br>20*2<br>22*2GPI025<br>24*2CE0<br>26*2CE1<br>28*2EC<br>30*2<br>32*2PUM0<br>34*2<br>36*2GPI019<br>38*2I2S_DIN<br>40*2I2S_DOUT |
|                                                                                                    |                                                                                                    | _gnd                                                                                                    |

### Power

- 5.0V Connected to power on the audio amp
- 3.3V Connected to the STEMMA QT / Qwiic connector
- GND Ground for everything

## Sound

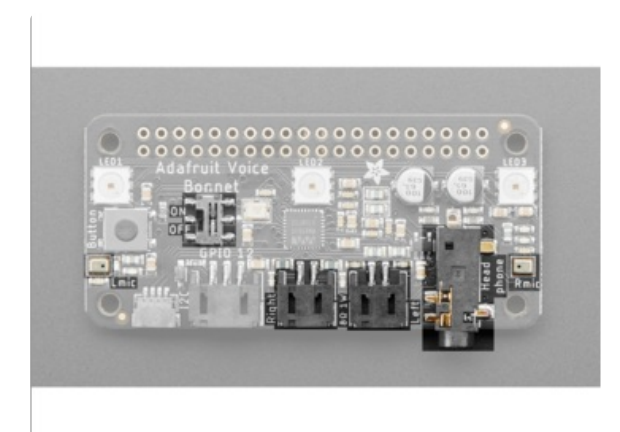

- GPIO #18, GPIO#19, GPIO #20, GPIO #21 I2S Digital Audio.
- Speakers The two speaker connectors are located on the bottom in the middle, labeled Right and Left. Plug in an enclosed speaker (https://adafru.it/uyB) or use a JST 2PH cable to attach custom speakers (https://adafru.it/drM).
- Microphones The two mics are in the middle of each side, labeled L Mic and R Mic.
- Headphones/Line Out 3.5mm headphone jack located on the bottom right. Use any headphones or Line-Out to another audio system.
- On/Off Switch Located towards the left in the middle of the board, switches audio on and off.

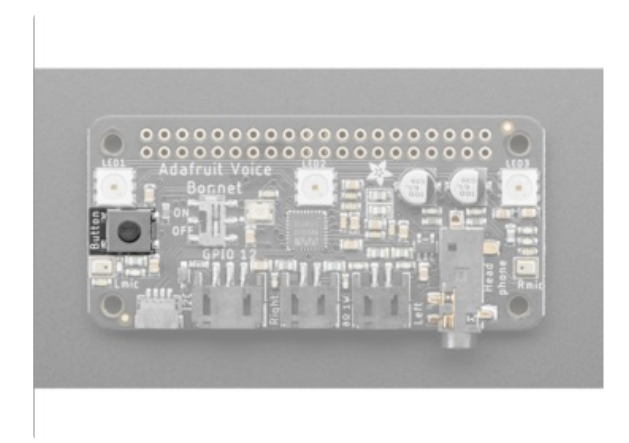

**Button** 

This pin has a 10K pullup to 3.3V so when the button is pressed, you will read a LOW voltage on this pin.

• GPIO#17 - Button

## STEMMA QT Connector

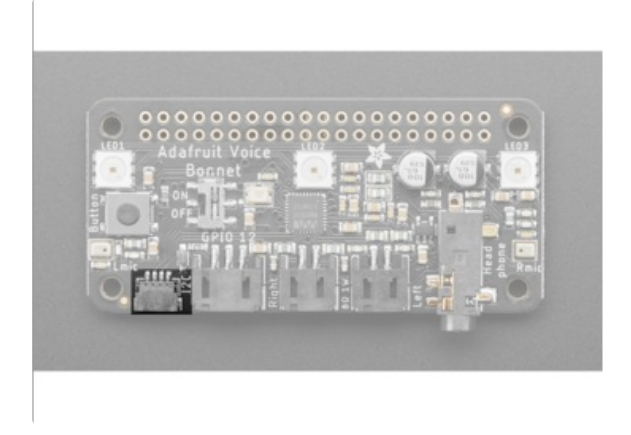

 SCL, SDA - I2C data for the STEMMA QT / Qwiic connector. Can also use with Grove sensors with an adapter cable (https://adafru.it/Ndk). Great for quickly adding sensors or accessories with plug-and-play.

## DotStar LEDs

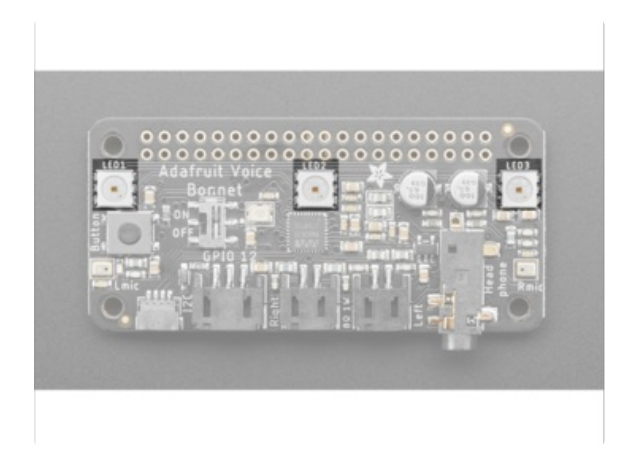

Three fully color RGB addressable LEDs can provide feedback or a light show. Uses DotStar protocol (not NeoPixel) so any microcomputer can easily control the lights.

- GPIO #5 DotStar LED data pin.
- GPIO #6 Dotstar LED clock pin.

## Digital/Analog Connector

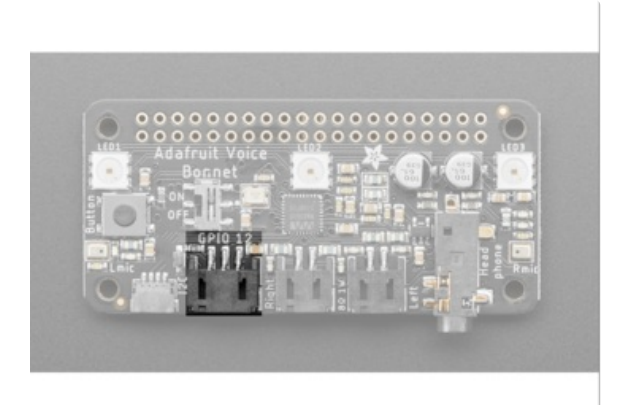

GPIO#12 - 3-pin JST digital or analog connector. Easily connect things like NeoPixels (https://adafru.it/Cup) or servos (https://adafru.it/FWq) using this 2mm connector. You can also use a generic JST cable to connect to a breadboard. (https://adafru.it/CVg)

# Raspberry Pi Setup

OK now you have all your parts in order, it's time to get your Raspberry Pi computer set up with the HAT or Bonnet.

# Step 1 - Burn SD Card

<u>Use Etcher or the Raspberry Pi Imager</u> (https://adafru.it/dDL) to burn the latest Raspbian Lite to an SD card (you can use full but we won't be using the desktop software and it takes up a bunch of room.

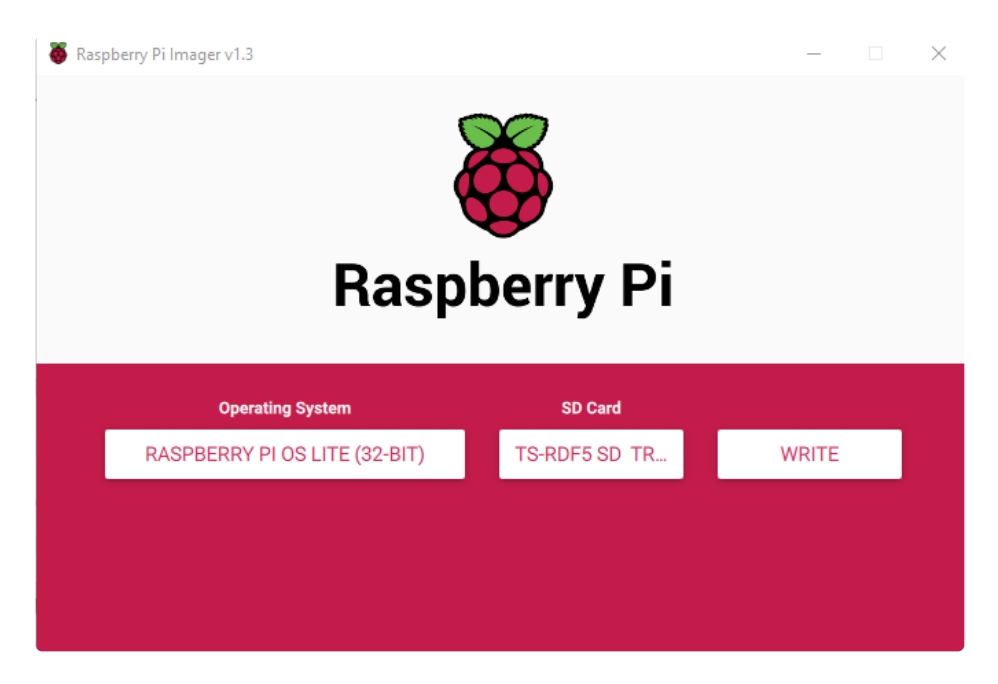

# Step 2 - Configure log-in access

You'll need to be able to log into your Pi, <u>either enable SSH access (and use and Ethernet</u> <u>cable</u>) (https://adafru.it/jvB), use a USB to serial cable, or connect a monitor and keyboard. Basically get it so you can log in.

We have a quickstart guide here (https://adafru.it/NmF) and here that you can follow (https://adafru.it/DQA), or there's dozens of online guides. it is assumed by the next step you are able to log in and type commands in - ideally from a desktop computer, so you can copy and paste in some of the very long commands!

# Step 3 - Log in & Enable Internet

Once you've logged in, <u>enable WiFi (if you have built in WiFi) with</u> sudo raspi-config (https://adafru.it/v7D) so you can ssh in.

Enable SSH as well if you haven't yet, also via sudo raspi-config

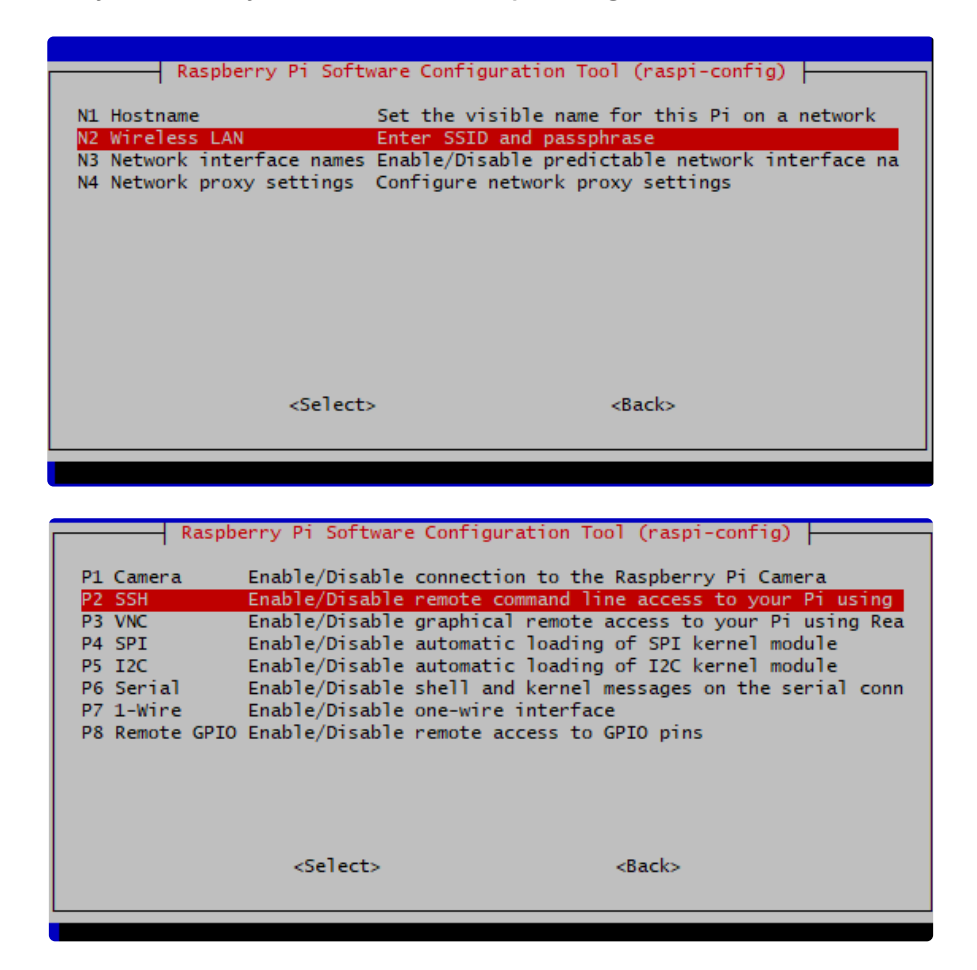

After you're done, reboot, and verify you can log into your Pi and that it has internet access by running pin -c 3 raspberrypi.org and seeing successful responses.

| pi@raspberrypi:~ \$ ping -c 3 raspberrypi.org                               |
|-----------------------------------------------------------------------------|
| PING raspberrypi.org (93.93.135.117) 56(84) bytes of data.                  |
| 64 bytes from 93.93.135.117 (93.93.135.117): icmp_seq=1 ttl=56 time=85.1 ms |
| 64 bytes from 93.93.135.117 (93.93.135.117): icmp_seq=2 ttl=56 time=87.6 ms |
| 64 bytes from 93.93.135.117 (93.93.135.117): icmp_seq=3 ttl=56 time=91.1 ms |
|                                                                             |
| raspberrypi.org ping statistics                                             |
| 3 packets transmitted, 3 received, 0% packet loss, time 5ms                 |
| rtt min/avg/max/mdev = 85.056/87.927/91.094/2.485 ms                        |
| pi@raspberryni:~ \$                                                         |

# Step 4 - Update/Upgrade

Now that you are logged in, perform an update/update:

sudo apt update

sudo apt-get update

sudo apt-get -y upgrade

and

#### sudo apt-get install -y python3-pip

sudo pip3 install --upgrade setuptools

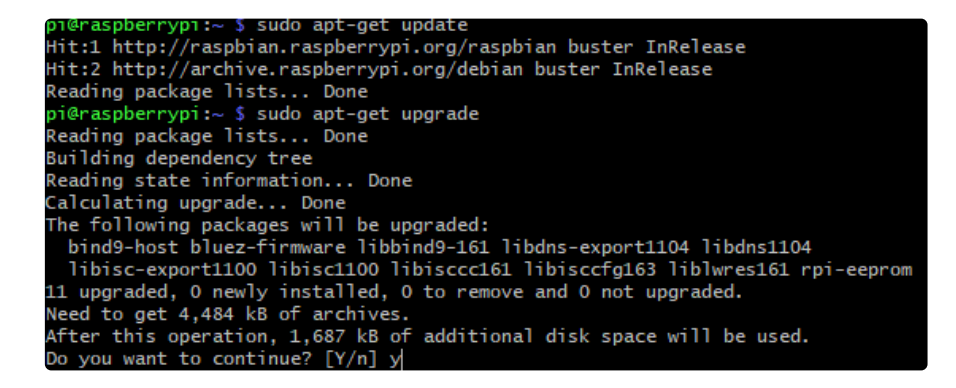

OK you've now got a nice, clean, connected, and up-to-date Pi!

# Blinka Setup

Blinka is our CircuitPython library compatibility layer. It allows many of the libraries that were written for CircuitPython to run on CPython for Linux. To learn more about Blinka, you can check out our <u>CircuitPython on Linux and Raspberry Pi</u> (https://adafru.it/BSN) guide.

We put together a script to easily make sure your Pi is correctly configured and install Blinka. It requires just a few commands to run. Most of it is installing the dependencies.

```
cd ~
sudo pip3 install --upgrade adafruit-python-shell
wget https://raw.githubusercontent.com/adafruit/Raspberry-Pi-Installer-Scripts/master/raspi-
blinka.py
sudo python3 raspi-blinka.py
```

When it asks you if you want to reboot, choose yes.

| Raspberry Pi and installs Blinka                                      |
|-----------------------------------------------------------------------|
| RASPBERRY_PI_4B detected.                                             |
| Updating System Packages                                              |
| Upgrading packages                                                    |
| Blinka Reading package lists                                          |
| Blinka Building dependency tree                                       |
| Blinka Reading state information                                      |
| Blinka Calculating upgrade                                            |
| Blinka 0 upgraded, 0 newly installed, 0 to remove and 0 not upgraded. |
| Enabling I2C                                                          |
| Enabling SPI                                                          |
| Enabling Serial                                                       |
| Enabling SSH                                                          |
| Enabling Camera                                                       |
| Disable raspi-config at Boot                                          |
| Making sure Python 3 is the default                                   |
| Making sure PIP is installed                                          |
| Blinka Reading package lists                                          |
| Blinka Building dependency tree                                       |
| Blinka Reading state information                                      |
| Blinka python3-pip is already the newest version (18.1-5+rpt1).       |
| Blinka 0 upgraded, 0 newly installed, 0 to remove and 0 not upgraded. |

Finally, once it reboots, there are just a couple CircuitPython libraries to install for the BrainCraft HAT or Voice Bonnet.

The DotStar library is for controlling the 3 on-board DotStar LEDs and the Motor library is for testing out the GPIO pins.

pip3 install --upgrade adafruit-circuitpython-dotstar adafruit-circuitpython-motor adafruitcircuitpython-bmp280

| <pre>pi@raspberrypi:~ \$ pip3 installupgrade adafruit-circuitpython-dotstar adafruit-circu</pre> |
|--------------------------------------------------------------------------------------------------|
| itpython-motor adafruit-circuitpython-bmp280                                                     |
| Looking in indexes: https://pypi.org/simple, https://www.piwheels.org/simple                     |
| Collecting adafruit-circuitpython-dotstar                                                        |
| Using cached https://www.piwheels.org/simple/adafruit-circuitpython-dotstar/adafruit_            |
| circuitpython_dotstar-2.0.0-py3-none-any.whl                                                     |
| Collecting adafruit-circuitpython-motor                                                          |
| Using cached https://www.piwheels.org/simple/adafruit-circuitpython-motor/adafruit_ci            |
| rcuitpython_motor-3.2.3-py3-none-any.whl                                                         |
| Collecting adafruit-circuitpython-bmp280                                                         |
| Downloading https://www.piwheels.org/simple/adafruit-circuitpython-bmp280/adafruit_ci            |
| rcuitpython_bmp280-3.2.3-py3-none-any.whl                                                        |
| Requirement already satisfied, skipping upgrade: Adafruit-Blinka in /usr/local/lib/pyth          |
| Requirement already satisfied, skipping upgrade: adafruit-circuitpython-busdevice in ./          |
| .local/lib/python3.7/site-packages (from adafruit-circuitpython-dotstar) (5.0.1)                 |
| Requirement already satisfied, skipping upgrade: adafruit-circuitpython-pypixelbuf>=2.0          |
| .0 in ./.local/lib/python3.7/site-packages (from adafruit-circuitpython-dotstar) (2.1.2          |
| )                                                                                                |
| Requirement already satisfied, skipping upgrade: rpi-ws281x>=4.0.0 in /usr/local/lib/py          |
| thon3.7/dist-packages (from Adafruit-Blinka->adafruit-circuitpython-dotstar) (4.2.4)             |
| Requirement already satisfied, skipping upgrade: Adafruit-PureIO>=1.1.6 in /usr/local/l          |
| ib/python3.7/dist-packages (from Adafruit-Blinka->adafruit-circuitpython-dotstar) (1.1.          |

That's it for Blinka and CircuitPython libraries.

# Audio Setup

Start by making sure you've installed I2C support, see the previous page (Blinka Setup) on how to do it!

## Install Voicecard software

Make sure you've got the BrainCraft HAT or Voice Bonnet installed, and I2C support installed as well!

When you run sudo i2cdetect -y 1

you should see an entry under **1A**, indicating the hardware sees the audio card. The number may also appear as UU if you already installed software

| pi@r | asp | ober | ry  | oi:- | - \$ | suc | lo | i2co | lete | ect | -у | 1 |   |   |   |   |
|------|-----|------|-----|------|------|-----|----|------|------|-----|----|---|---|---|---|---|
|      | 0   | 1    | 2   | 3    | 4    | 5   | 6  | 7    | 8    | 9   | a  | b | С | d | e | f |
| 00:  |     |      |     |      |      |     |    |      |      |     |    |   |   |   |   |   |
| 10:  |     |      |     |      |      |     |    |      |      |     | 1a |   |   |   |   |   |
| 20:  |     |      |     |      |      |     |    |      |      |     |    |   |   |   |   |   |
| 30:  |     |      |     |      |      |     |    |      |      |     |    |   |   |   |   |   |
| 40:  |     |      |     |      |      |     |    |      |      |     |    |   |   |   |   |   |
| 50:  |     |      |     |      |      |     |    |      |      |     |    |   |   |   |   |   |
| 60:  |     |      |     |      |      |     |    |      |      |     |    |   |   |   |   |   |
| 70:  |     |      |     |      |      |     |    |      |      |     |    |   |   |   |   |   |
| pi@r | asp | ober | rry | oi:- | - \$ |     |    |      |      |     |    |   |   |   |   |   |

At the command line run:

- cd ~
- sudo apt-get install -y git
- git clone <a href="https://github.com/HinTak/seeed-voicecard">https://github.com/HinTak/seeed-voicecard</a> (https://adafru.it/Nna)
- cd seeed-voicecard

Depending on your kernel version, you may need to change your branch. You can check your kernel version by typing uname -r.

If your kernel version is around 5.4, use the following:

- git checkout v5.5
- sudo ./install.sh

If your kernel version is **5.10** or higher, use the following:

- git checkout v5.9
- sudo ./install.sh

At the end you should see something like this:

```
OKMS: install completed.
setup git config
git init
Initialized empty Git repository in /etc/voicecard/.git/
git add --all
git commit -m "origin configures"
[master (root-commit) f9cad43] origin configures
7 files changed, 1476 insertions(+)
create mode 100644 ac108_6mic.state
create mode 100644 ac108_asound.state
create mode 100644 asound_2mic.conf
 create mode 100644 asound_4mic.conf
 create mode 100644 asound_6mic.conf
 create mode 100644 dkms.conf
 create mode 100644 wm8960_asound.state
Created symlink /etc/systemd/system/sysinit.target.wants/seeed-voicecard.service
→ /lib/systemd/system/seeed-voicecard.service.
Please reboot your raspberry pi to apply all settings
Enjoy!
 i@raspberrypi:~/seeed-voicecard $
```

Reboot with

sudo reboot

and on reboot run

sudo aplay -l

To list all sound cards, you should see it at the bottom

On a Raspberry Pi 4, your card number may be Card 2 instead of 1 because of the second HDMI port. You'll need to make some changes to some of the commands to reflect this further down.

| pi@raspberrypi:~ \$ aplay -l<br>**** List of PLAYBACK Hardware Devices_****      |
|----------------------------------------------------------------------------------|
| card 0: Headphones [bcm2835 Headphones], device 0: bcm2835 Headphones [bcm2835 H |
| eadphones]                                                                       |
| Subdevices: 8/8                                                                  |
| Subdevice #0: subdevice #0                                                       |
| Subdevice #1: subdevice #1                                                       |
| Subdevice #2: subdevice #2                                                       |
| Subdevice #3: subdevice #3                                                       |
| Subdevice #4: subdevice #4                                                       |
| Subdevice #5: subdevice #5                                                       |
| Subdevice #6: subdevice #6                                                       |
| Subdevice #7: subdevice #7                                                       |
| card 1: seeed2micvoicec [seeed-2mic-voicecard], device 0: bcm2835-i2s-wm8960-hif |
| 1 wm8960-h1t1-0 [bcm2835-i2s-wm8960-hifi wm8960-hifi-0]                          |
| Subdevices: 1/1                                                                  |
| Subdevice #0: subdevice #0                                                       |

If your card number differs from the above image, take note of your number.

You can use alsamixer to adjust the volume, dont forget to select the card with F6

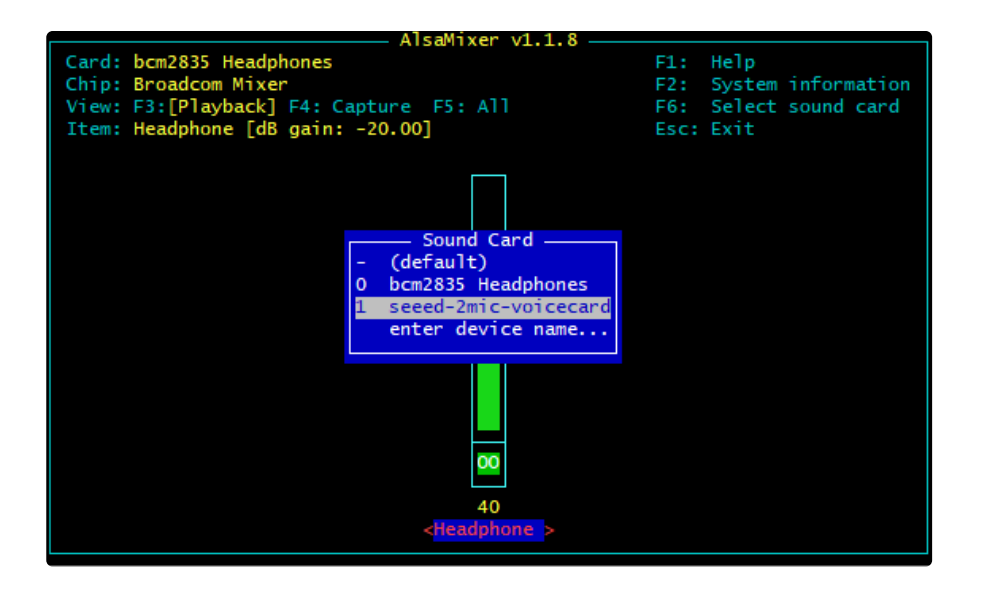

A gain of about 60% is plenty loud!

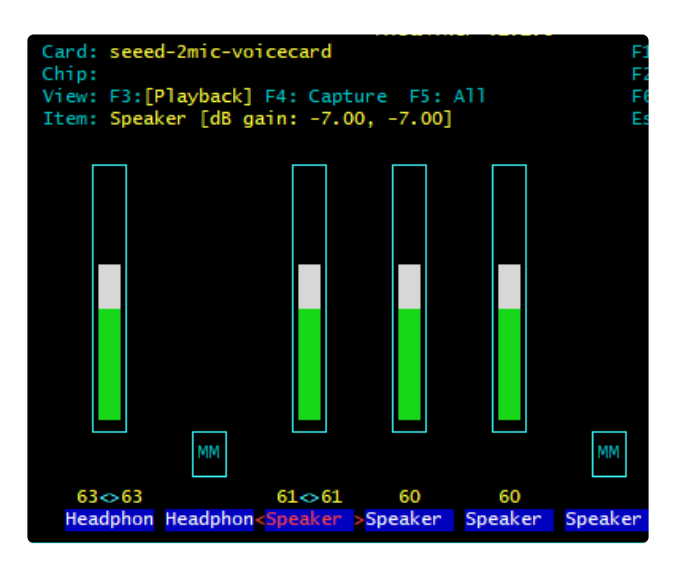

# Headphone/Speaker Test

Make sure the Audio On/Off switch is set to ON!

With either headphones plugged into the headphone jack or a speaker attached to the speaker port, run

speaker-test -c2

you will hear white noise coming out of the speakers/headphones!

If you don't hear anything, make sure you have the audio on/off switch set!

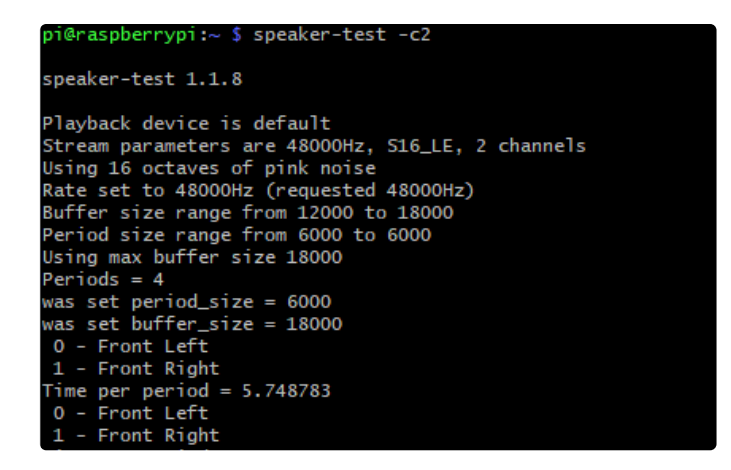

# Microphone Test

There are two microphones, and now we can test that they work. This test is best done with headphones, not using the speaker port, because it can cause a painful feedback effect if the speakers are next to the mics!

Run:

#### sudo arecord -f cd -Dhw:1 | aplay -Dhw:1

If your sound card ID is not #1, then replace the number in both of the -Dhw: parameters with your actual number.

Then either gently rub each microphone, or speak to hear yourself echoed!

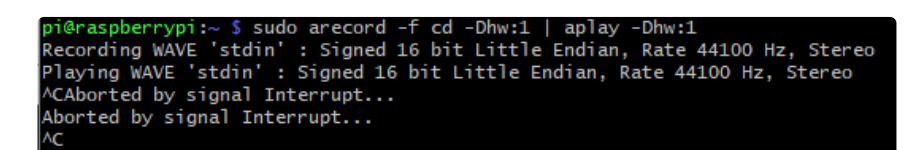

Control-C to quit when done

Your audio subsystem is now completely tested!

# Python Usage

At this point, you should have just about everything already set up.

Besides the audio, the Voice Bonnet has quite a few other useful features on it that can be controlled through Python. We'll go through those and how to control them in Python.

## Joystick and Button

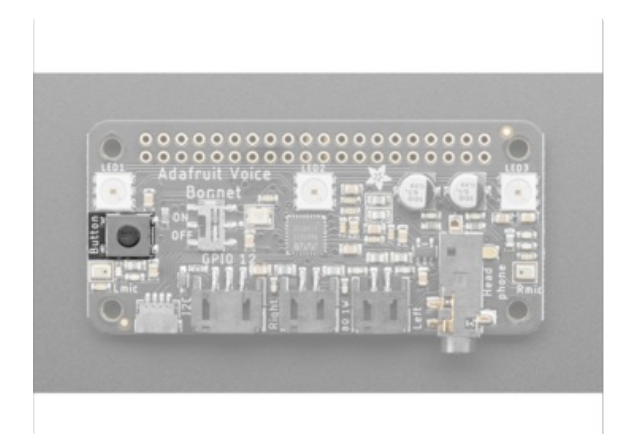

The button uses simple digitalio, so it's really simple to control. Here's a little script that will setup the GPIO, create an internal pull up, and then print out the value to the terminal.

```
import time
import board
from digitalio import DigitalInOut, Direction, Pull
button = DigitalInOut(board.D17)
button.direction = Direction.INPUT
button.pull = Pull.UP
while True:
    if not button.value:
        print("Button pressed")
    time.sleep(0.01)
```

Go ahead and save the above code onto your Pi as **button\_test.py** and run it with the following command:

#### python button\_test.py

Now try moving the joystick and press the button and you should see it print out what you're pressing.

Button pressed Button pressed

## DotStar LEDs

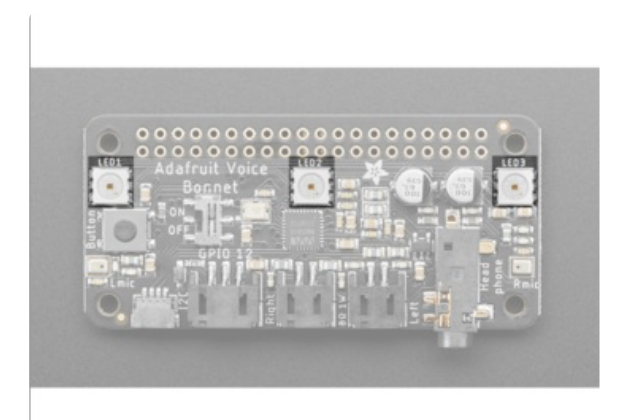

The 3 DotStar LEDS can be controlled with the DotStar CircuitPython Library. Here's a little script that will setup the DotStar LEDs and then color cycle them.

```
import time
import board
import adafruit dotstar
DOTSTAR DATA = board.D5
DOTSTAR CLOCK = board.D6
dots = adafruit_dotstar.DotStar(DOTSTAR_CLOCK, DOTSTAR_DATA, 3, brightness=0.2)
def wheel(pos):
   # Input a value 0 to 255 to get a color value.
   # The colours are a transition r - g - b - back to r.
   if pos < 0 or pos > 255:
        return (0, 0, 0)
   if pos < 85:
        return (255 - pos * 3, pos * 3, 0)
   if pos < 170:
       pos -= 85
        return (0, 255 - pos * 3, pos * 3)
    pos -= 170
    return (pos * 3, 0, 255 - pos * 3)
while True:
    for j in range(255):
        for i in range(3):
            rc index = (i * 256 // 3) + j * 5
            dots[i] = wheel(rc_index & 255)
        dots.show()
        time.sleep(0.01)
```

Go ahead and save the above code onto your Pi as dotstar\_test.py and run it with the following command

python dotstar\_test.py

The DotStar LEDs should start color-cycling in a rainbow.

### **GPIO JST connector**

© Adafruit Industries

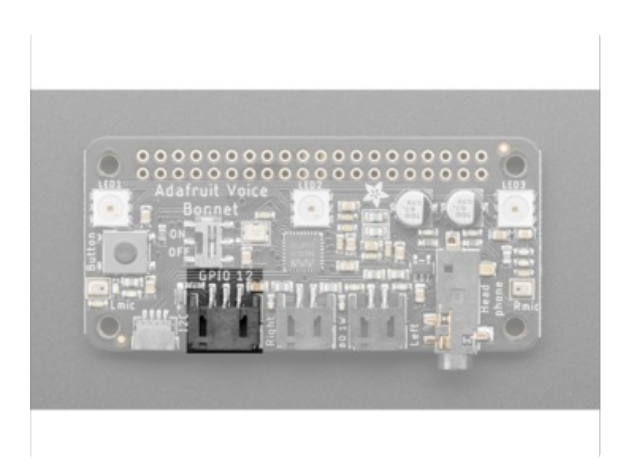

GPIO **12** is accessible with the JST connector on the bottom edge of the Voice Bonnet.

#### Parts

For this script, we'll just need one part that isn't included with the Voice Bonnet:

#### Micro Servo with 3-pin JST Cable - STEMMA Connector Compatible

This tiny little servo can rotate approximately 180 degrees (90 in each direction), and works just like the standard kinds you're used to but smaller. You can use any...

\$5.95 In Stock

Add to Cart

#### Wiring

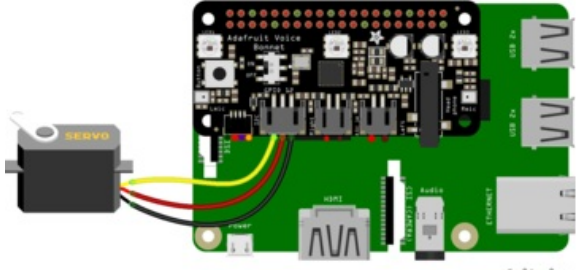

fritzing

• Connect the JST PH 3-pin plug into the GPIO #12 on the Voice Bonnet

https://adafru.it/Ofe

https://adafru.it/Ofe

Code

```
import time
import board
import pulseio
from adafruit_motor import servo
SERVO_PIN = board.D12
pwm = pulseio.PWMOut(SERVO_PIN, frequency=50)
servo = servo.Servo(pwm, min_pulse=750, max_pulse=2250)
while True:
    for angle in range(0, 180, 5): # 0 - 180 degrees, 5 degrees at a time.
        servo.angle = angle
        time.sleep(0.05)
    for angle in range(180, 0, -5): # 180 - 0 degrees, 5 degrees at a time.
        servo.angle = angle
        time.sleep(0.05)
```

Go ahead and save the above code onto your Pi as **servo\_test.py** and run it with the following command:

#### python servo\_test.py

The servo should start sweeping back and forth in 5 degree increments.

### Stemma QT

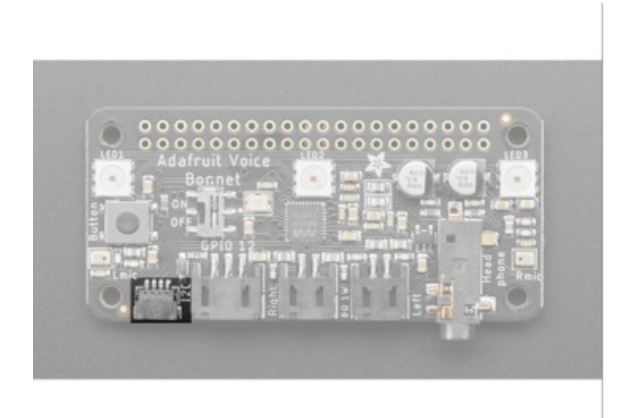

For the Stemma QT port, you can use any of our 50+ sensors, but we're going to use a script that demonstrates using the BMP280 because it's so simple.

#### Parts

For this script, we'll just need a BMP280 and a Stemma QT cable:

#### Adafruit BMP280 I2C or SPI Barometric Pressure & Altitude Sensor

Bosch has stepped up their game with their new BMP280 sensor, an environmental sensor with temperature, barometric pressure that is the next generation upgrade to the...

\$9.95

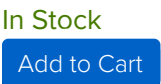

#### STEMMA QT / Qwiic JST SH 4-pin Cable - 100mm Long

This 4-wire cable is a little over 100mm / 4" long and fitted with JST-SH female 4-pin connectors on both ends. Compared with the chunkier JST-PH these are 1mm pitch instead of...

\$0.95

#### In Stock

Add to Cart

#### Wiring

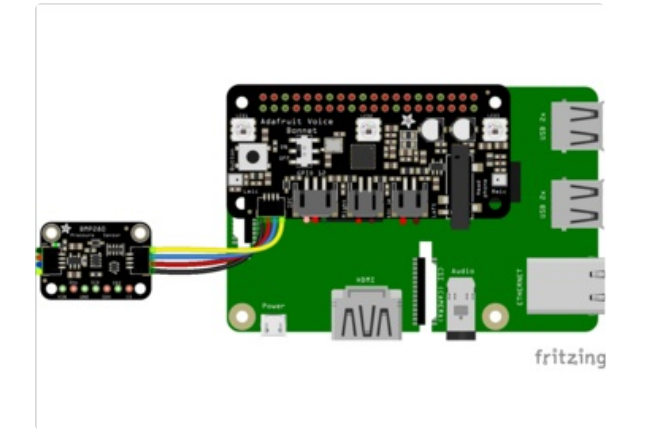

- Connect one side of the Stemma QT cable to either port on the BMP280
- Connect the other side to the Stemma QT port on the Voice Bonnet

https://adafru.it/Off

https://adafru.it/Off

Code

```
# SPDX-FileCopyrightText: 2021 ladyada for Adafruit Industries
# SPDX-License-Identifier: MIT
"""Simpletest Example that shows how to get temperature,
  pressure, and altitude readings from a BMP280"""
import time
import board
# import digitalio # For use with SPI
import adafruit bmp280
# Create sensor object, communicating over the board's default I2C bus
i2c = board.I2C() # uses board.SCL and board.SDA
bmp280 = adafruit bmp280.Adafruit BMP280 I2C(i2c)
# OR Create sensor object, communicating over the board's default SPI bus
# spi = board.SPI()
# bmp cs = digitalio.DigitalInOut(board.D10)
# bmp280 = adafruit bmp280.Adafruit BMP280 SPI(spi, bmp cs)
# change this to match the location's pressure (hPa) at sea level
bmp280.sea level pressure = 1013.25
while True:
    print("\nTemperature: %0.1f C" % bmp280.temperature)
   print("Pressure: %0.1f hPa" % bmp280.pressure)
    print("Altitude = %0.2f meters" % bmp280.altitude)
    time.sleep(2)
```

Go ahead and save the above code onto your Pi as **bmp280\_simpletest.py** and run it with the following command:

#### python bmp280\_simpletest.py

The terminal should start printing out the detected measurements.

```
pi@raspberrypi:~ $ python bmp280_simpletest.py
Temperature: 24.7 C
Pressure: 809.0 hPa
Altitude = 1859.19 meters
Temperature: 24.7 C
Pressure: 808.9 hPa
Altitude = 1859.54 meters
Temperature: 24.7 C
Pressure: 809.0 hPa
Altitude = 1859.56 meters
Temperature: 24.7 C
Pressure: 809.0 hPa
Altitude = 1859.56 meters
```

## Downloads

### Files:

- <u>WM8960 datasheet</u> (https://adafru.it/Of9)
- EagleCAD files on GitHub (https://adafru.it/Ofa)
- Fritzing object in the Adafruit Fritzing Library (https://adafru.it/Ofb)

# Schematic and Fab Print

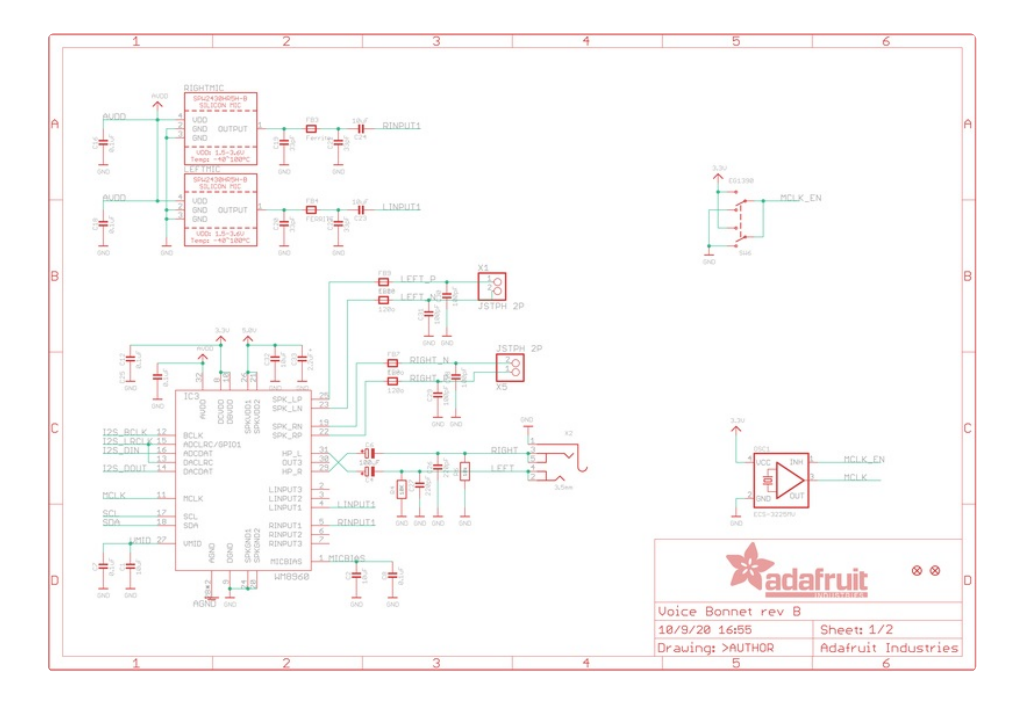

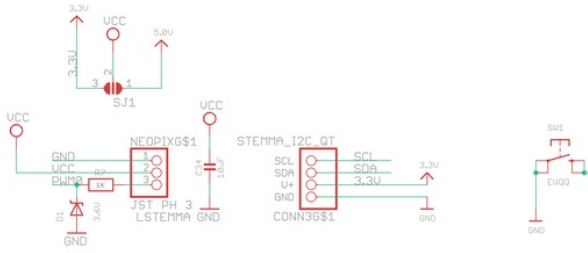

rry Pi

GND

Model B+

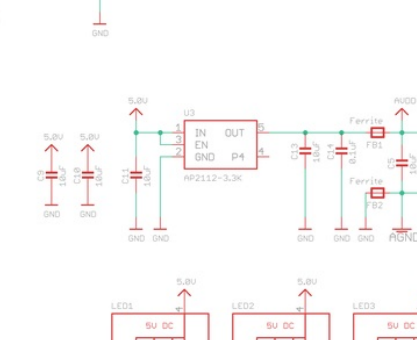

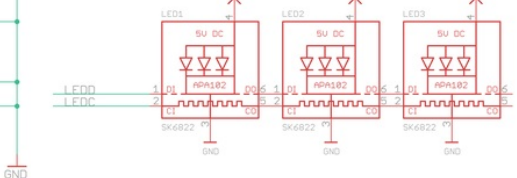

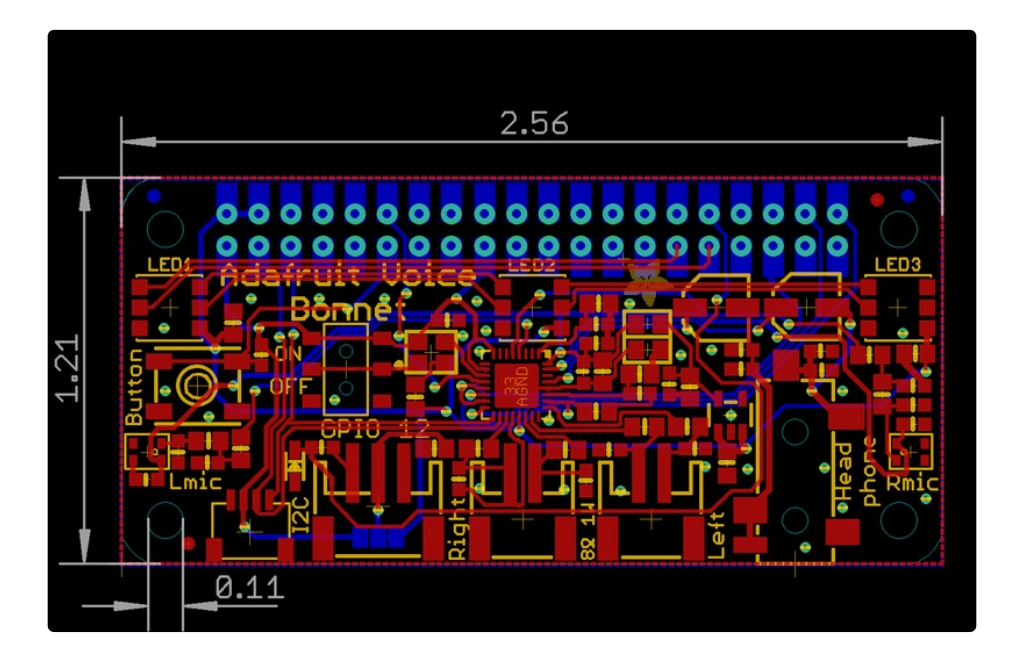